# **RPRA** Registration Process

Collectors Haulers Retreaders Processors

September 2018

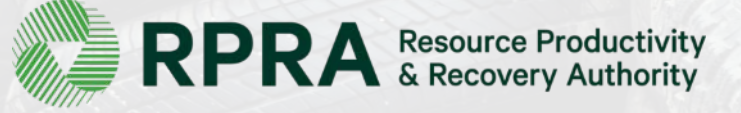

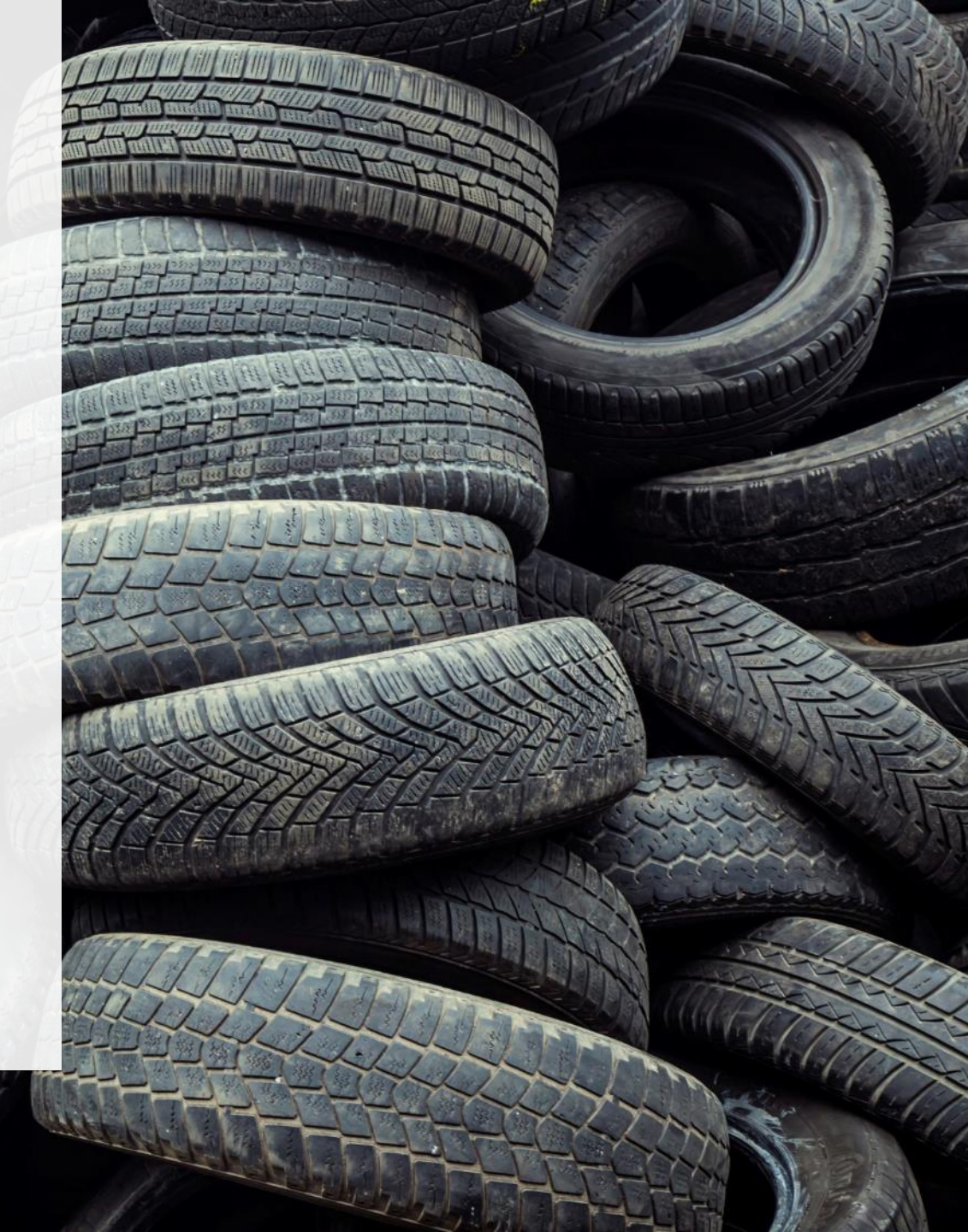

# What can you expect when you register with the Authority?

Here is a step-by-step walkthrough of the registration process.

## **Table of Contents**

- 1. Producers with multiple roles
- 2. Setting up your Registry Account
- 3. Collectors
- 4. Haulers
- 5. Retreaders
- 6. Processors
- 7. Managing Multiple Roles

## **IMPORTANT!**

#### If you have multiple roles incorporated as one business:

Create one account and manage all of your roles from that one account.

#### If you have multiple roles incorporated as separate businesses:

You must create a separate account for each incorporated business.

If you are unsure about which category applies to you, contact Registry Support at (647) 496-0530 or toll free at (833) 600-0530.

#### **Section 1**

# Producers with multiple roles

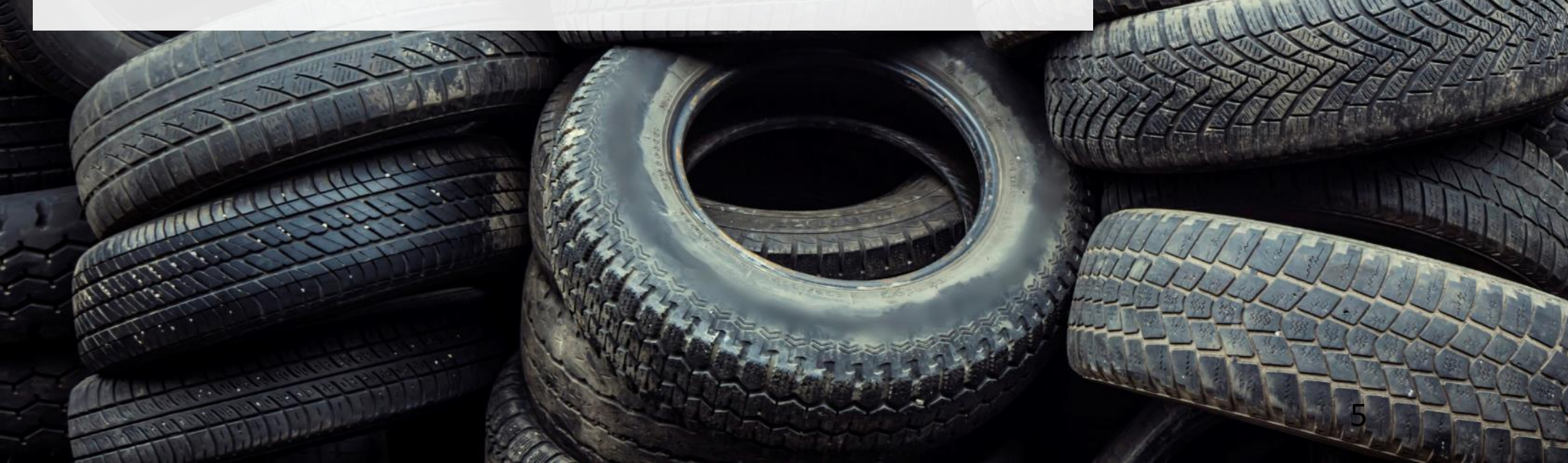

Producers with multiple roles

### **1.1. Add additional roles**

If you are a producer who is already registered, you are able to add additional roles.

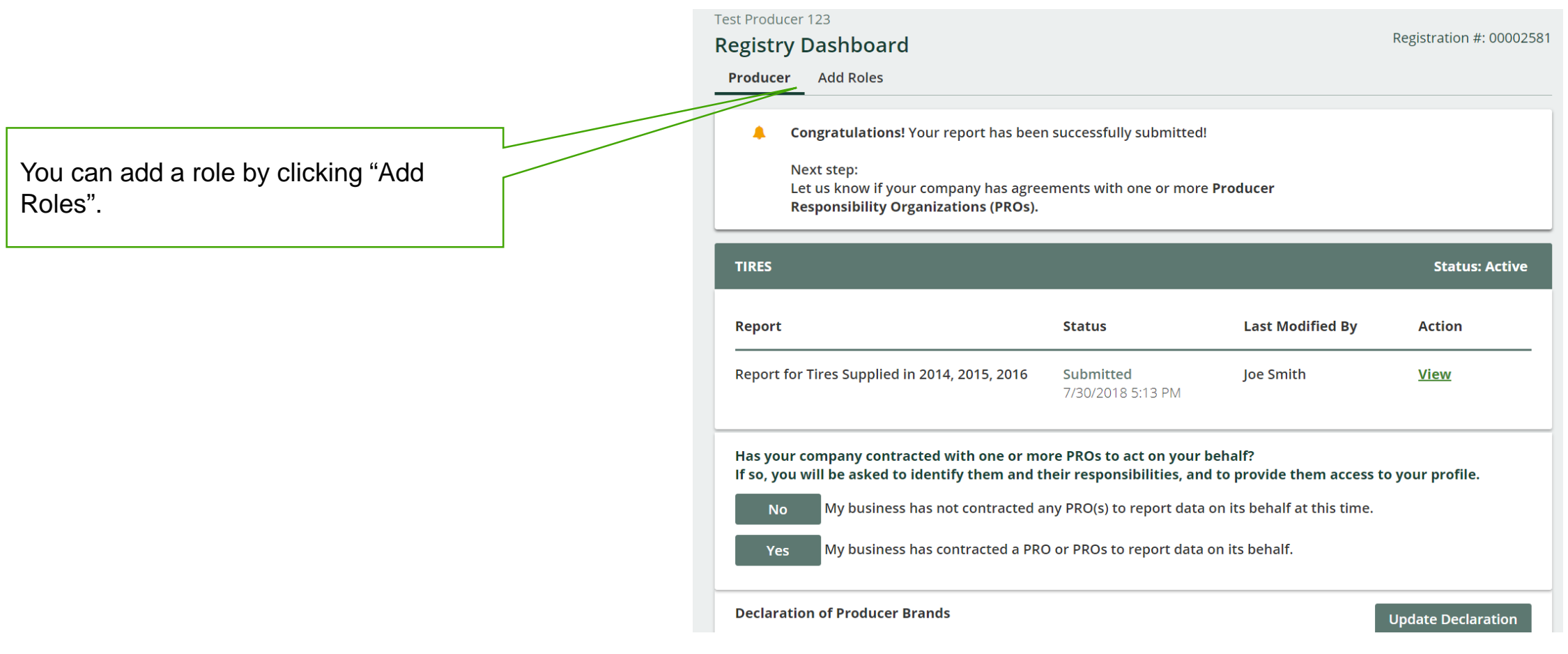

#### **Section 2**

# Setting up your Registry Account

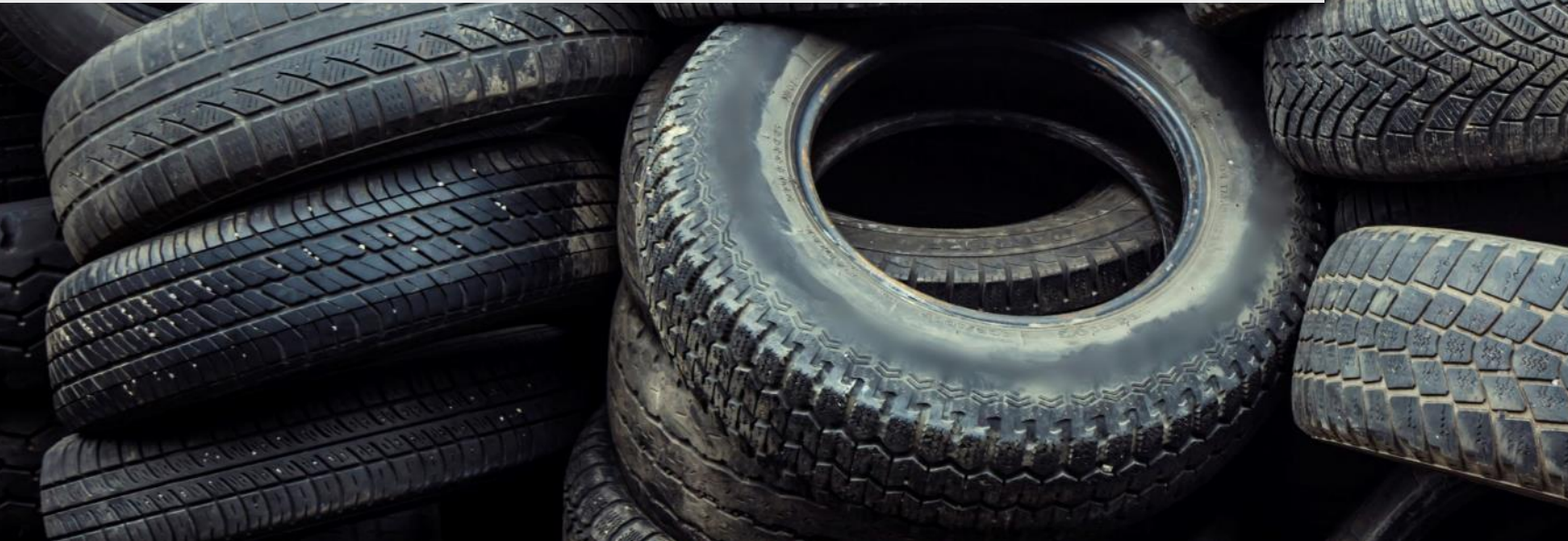

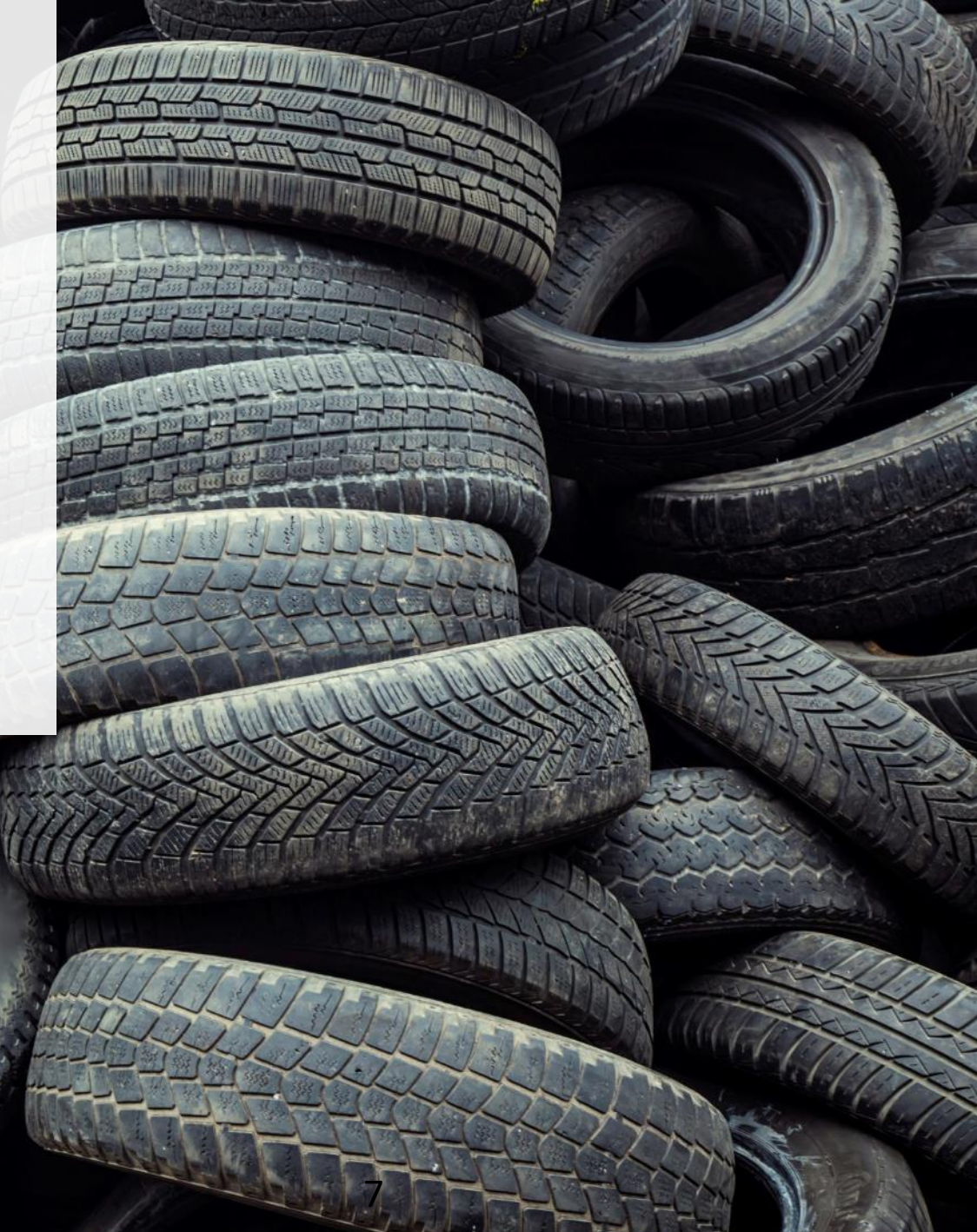

## 2.1. Registration checklist

Do you have everything you need? This is a list of items to prepare prior to starting the registration process.

TIP: Clicking on green text will give you more information or clarification on a topic.

> This 9-digit number is issued by the Canada Revenue Agency. If you do not have a CRA number, please contact Registry Support at (647) 496-0530 or toll free at (833) 600-0530.

This is the name you use in contracts, invoices, negotiable instruments and orders for goods and services issued or made by or on behalf of your business.

> If you are previously registered with OTS, you would have been assigned an OTS registration number.

#### Before you Create an Account and Register

#### Do you have everything you need?

If you already have an account, log in (here) to register as a service provider

- 1. I have confirmed that my company needs to register as a Service Provider, which includes Collectors, Haulers, Retreaders and Processors (more)
- 2. I have confirmed that I have what I need to register (more)
- 3. I have been given the responsibility for registering my company and will be the primary contact for RPRA
- 4. I have the following information needed to create my Registry account:
  - CRA Business number (BN)
  - Legal Business Name
  - Ontario Tire Stewardship Number (if applicable)
  - My business address and phone number (more)
  - Address of where you work (if different from the main office)
  - Contact information for your billing contact (this may also be added later)

Next Step >

You must complete all fields during the registration process, unless indicated as optional.

# 2.2. Enter your business number and name

This 9-digit number is issued by the Canada Revenue Agency. If you do not have a CRA number, please contact Registry Support at (647) 496-0530 or toll free at (833) 600-0530.

This is the name you use in contracts, invoices, negotiable instruments and orders for goods and services issued or made by or on behalf of your business.

If you operate your business under a different name than your legal name, enter it here. If not, simply copy the legal business name.

| Business                | Address                      | $\rangle$ | Individual     | $\rangle$ | Review    |
|-------------------------|------------------------------|-----------|----------------|-----------|-----------|
| Business number and     | name                         |           |                |           |           |
| If your business does I | not have a CRA               | Busine    | ss Number, ple | ase con   | tact us.  |
| CRA Business Number     | (BN) 🚯                       |           |                |           |           |
| 200298562               |                              |           |                |           |           |
| Legal Business Name     | 0                            |           |                |           |           |
| Collector Inc.          |                              |           |                |           |           |
| Business Operating Na   | ame 🚯                        | Со        | py Legal Name  |           |           |
| Collector Inc.          |                              |           |                |           |           |
| Ontario Tire Stewards   | hip Number <mark>(</mark> if | applica   | ble) 📵         |           |           |
| 2342222                 |                              |           |                |           |           |
|                         |                              |           |                |           |           |
|                         |                              |           |                |           |           |
| < Previous Step         | Cancel                       |           |                |           | Next Step |

## **2.3. Select your roles**

#### **Create Account**

|                                                                                                    |   | Business                              |                                 | Address                                 | $\rangle$             | Individual                       | $\rangle$            | Review                     |
|----------------------------------------------------------------------------------------------------|---|---------------------------------------|---------------------------------|-----------------------------------------|-----------------------|----------------------------------|----------------------|----------------------------|
|                                                                                                    |   | Select all roles th                   | at apply                        | ,                                       |                       |                                  |                      |                            |
| Select all of the roles that apply to your business. You will be able to add roles after                                                                                                    |   | – I am registering f                  | for the fo                      | ollowing role                           | s (select             | all that apply                   | /): (more            | e) <b>67</b>               |
| you create your account.                                                                                                    |   | Collector                             | r                               |                                         |                       |                                  |                      |                            |
|                                                                                                    |   | 🗌 Hauler                              |                                 |                                         |                       |                                  |                      |                            |
|                                                                                                    |   | Retreader                             |                                 |                                         |                       |                                  |                      |                            |
|                                                                                                    |   | Processo                              | or                              |                                         |                       |                                  |                      |                            |
|                                                                                                    |   | l am registering a                    | as a Prod                       | ducer: (more                            | <b>-</b>              |                                  |                      |                            |
|                                                                                                    |   | Produce                               | er                              |                                         |                       |                                  |                      |                            |
| You must tick this box before moving to the<br>next step. If you need to remove a role after<br>you have created your account, contact<br>Registry Support at (647) 496-0530 or toll free<br>at (833) 600-0530. | 1 |                                       |                                 |                                         |                       |                                  |                      |                            |
|                                                                                                    |   | l confirm<br>after my a<br>order to r | that the<br>account<br>remove r | roles select<br>is created, l<br>roles. | ed above<br>will have | e are correct.<br>e to contact a | l unders<br>Registry | stand that<br>/ Officer in |
|                                                                                                    | - | < Previous Step                       | Car                             | ncel                                    |                       |                                  | ſ                    | Next Step >                |

a Canadian address.

# 2.4. Enter your business address and phone number

Untick this box if your business does not have

| Create Account            |               |            |             |  |
|---------------------------|---------------|------------|-------------|--|
| Business                  | Address       | Individual | Review      |  |
| Business address and pho  | one number    |            |             |  |
| — 🗹 My Business has a Can | adian address | Ð          |             |  |
| Street                    |               |            |             |  |
| 44 Collector Way          |               |            |             |  |
| City                      | 1             | Province   |             |  |
| Toronto                   |               | Ontario    | •           |  |
| Postal Code               |               | Country    |             |  |
| M1M1M1                    | (             | Canada     |             |  |
| Main Phone Number         |               |            |             |  |
| 4165551234                |               |            |             |  |
|                           |               |            |             |  |
| < Previous Step Car       | ncel          |            | Next Step > |  |

## 2.5. Enter the contact information for your business' primary Reg

| primary user is the person who will be<br>onsible for your business' Registry<br>ount.<br>can add secondary users at any time after<br>/e created your account and completed<br>tration, including a billing contact.    | Your profile and contact information<br>Enter the name and contact information of the Registry's pribusiness. | imary user fo |
|----------------------------------------------------------------------------------------------------|----------------------------------------------------------------------------------------------------|---------------|
| primary user is the person who will be<br>consible for your business' Registry<br>ount.<br>can add secondary users at any time after<br>'ve created your account and completed<br>stration, including a billing contact. | Enter the name and contact information of the Registry's pribusiness.                                         | imary user fo |
| count.                                                                                                    | First Name Last Name                                                                                          |               |
| count.<br>u can add secondary users at any time after<br>u've created your account and completed<br>gistration, including a billing contact.                                                                             |                                                                                                    |               |
| u can add secondary users at any time after<br>u've created your account and completed<br>gistration, including a billing contact.                                                                                       | Bob Smith                                                                                                    |               |
| u can add secondary users at any time after<br>u've created your account and completed<br>gistration, including a billing contact.                                                                                       | This person is authorized to discuss billing matters with F<br>Email (this will be your username)             | RPRA 🕄        |
| pu've created your account and completed gistration, including a billing contact.                                                                                                    | collector@pay-mon.com                                                                                         |               |
| gistration, including a billing contact.                                                                                                    | Confirm Email                                                                                                 |               |
|                                                                                                    | collector@pay-mon.com                                                                                         |               |
|                                                                                                    | Job Title (Optional)                                                                                          |               |
|                                                                                                    | CEO                                                                                                    |               |
|                                                                                                    | I have a Canadian Address                                                                                     |               |
|                                                                                                    | Street Copy Business Address                                                                                  |               |
|                                                                                                    | 44 Collector Way                                                                                              |               |
|                                                                                                    | City Province                                                                                                 |               |
|                                                                                                    | Toronto Ontario                                                                                               |               |
|                                                                                                    | Postal Code Country                                                                                           |               |
|                                                                                                    | M1M1M1 Canada                                                                                                 |               |
|                                                                                                    | Business Phone Number Phone Extension (O                                                                      | (ptional)     |
|                                                                                                    | 4157771234                                                                                                    | P lional)     |
| nter the best phone number to reach the imary user here.                                                                                                    |                                                                                                    |               |
|                                                                                                    | < Previous Step Cancel                                                                                        | Next          |

## 2.6. Review and edit your information

Double-check that your information is accurate. This is your last opportunity to edit your information without the assistance of Registry Support. After your account is created you will need to contact us to change this information.

create your account.

Need to make a change? Click "Edit"

You must agree to the Registry Terms of Use to

| Business Addres                  | ss > Individual >                                     | Review |
|----------------------------------|-------------------------------------------------------|--------|
| Business number and name         |                                                       | Edit   |
| CRA Business Number (BN)         | 200298562                                             |        |
| Legal Business Name              | Collector Inc.                                        |        |
| Business Operating Name          | Collector Inc.                                        |        |
| Ontario Tire Stewardship Numbe   | r 2342222                                             |        |
| Roles                            |                                                       | Edit   |
| ✓ Collector                      |                                                       |        |
| Business address and phone nur   | nber                                                  | Edit   |
| Address                          | 44 Collector Way<br>Toronto, Ontario<br>M1M1M1 Canada |        |
| Main Phone Number                | 4165551234                                            |        |
| Your profile and contact informa | ition                                                 | Edit   |
| Name                             | Bob Smith                                             |        |
| Email                            | collector@pay-mon.com                                 |        |
| ob Title                         | CEO                                                   |        |
| Office Address                   | 44 Collector Way<br>Toronto, Ontario<br>M1M1M1 Canada |        |
| Business Phone Number            | 4157771234                                            |        |
| I agree to The Registry Term     | is of Use 🗗                                           |        |

#### 2.7. Account created

Once you create your account, you will see this message.

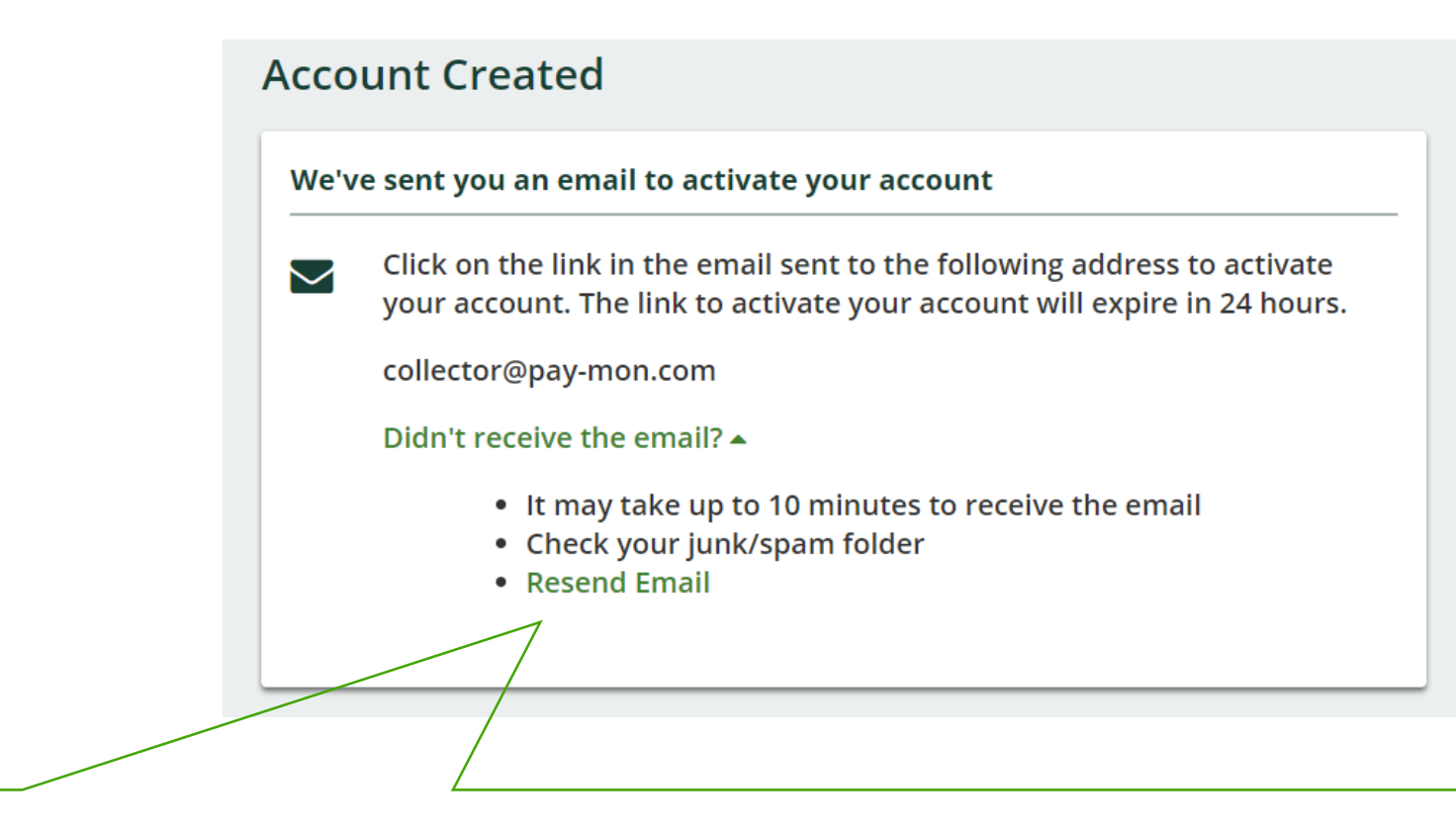

Consult the tips in the drop-down list. To avoid missing an email from the Registry in the future, please add "registry-no-reply@rpra.ca" to your email safe list. If you still do not receive an email, please contact Registry Support at (647) 496-0530 or toll free at (833) 600-0530.

#### 2.8. Activate your account

Once you create your account, you will receive this email with instructions on how to finish creating your account.

After you click on this link, you will receive a second email with a verification code. You will need this code to return to the registration process and activate your account.

IMPORTANT: The link to your verification code will expire after 24 hours.

NOTE: A new tab will open in your browser when you click this link. You will complete the registration process in this new tab.

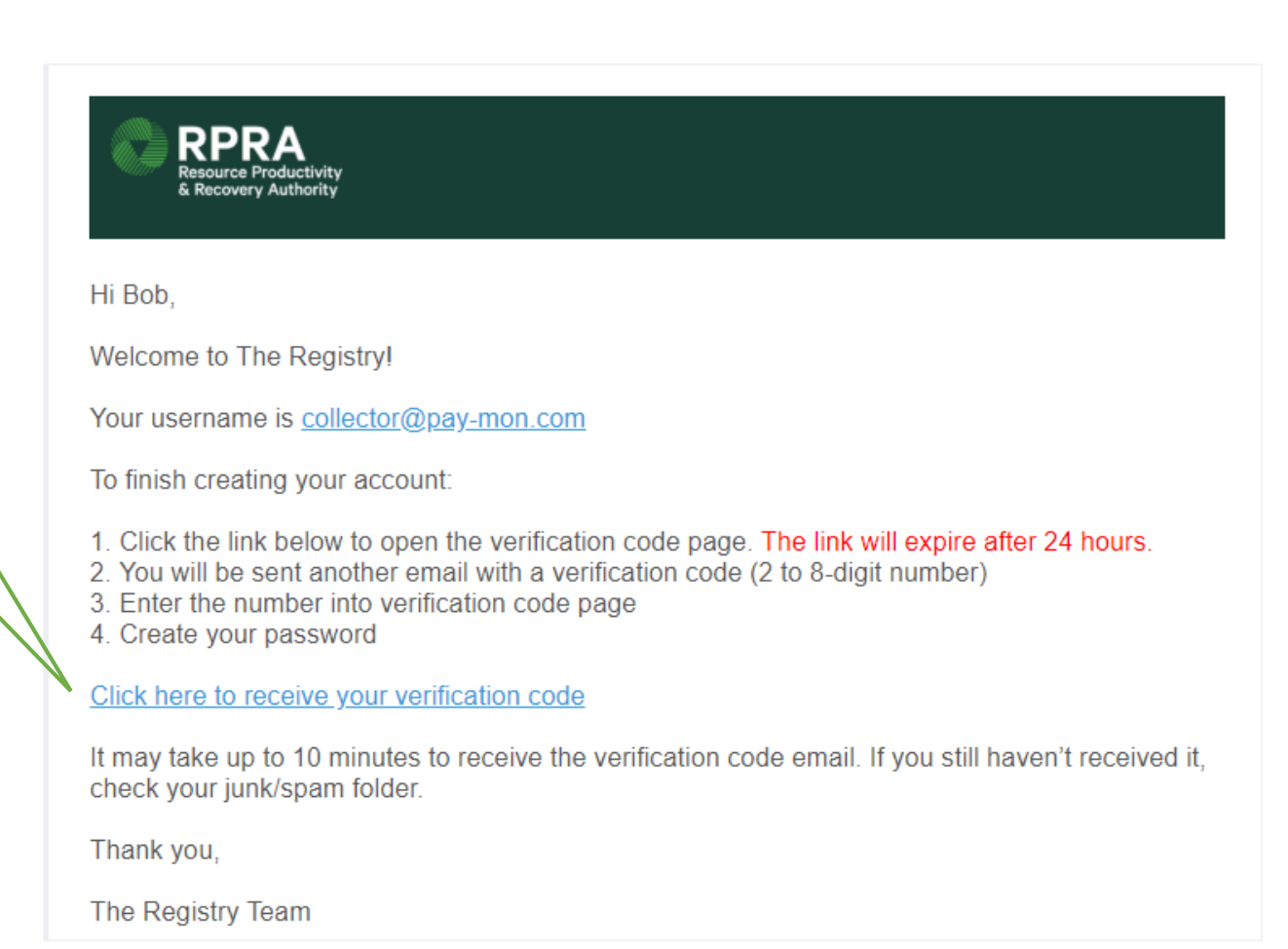

#### 2.9. Receive verification code in email

This is the second email you will receive after you click on the "click here to receive your verification code" link. Remember that it may take up to **10 minutes** to receive this email.

#### Sandbox: Verify your identity

From: Registry Support <rpra.e2c.preprod@gmail.com>
 Date: 05-09-2018 21:28:11

Your Code is: 33433

#### **2.10. Enter verification code**

This is the new tab that will open in your browser after you click on the "click here to receive your verification code" link. Remember that it may take up to **10 minutes** to receive the separate verification code email needed to complete this step.

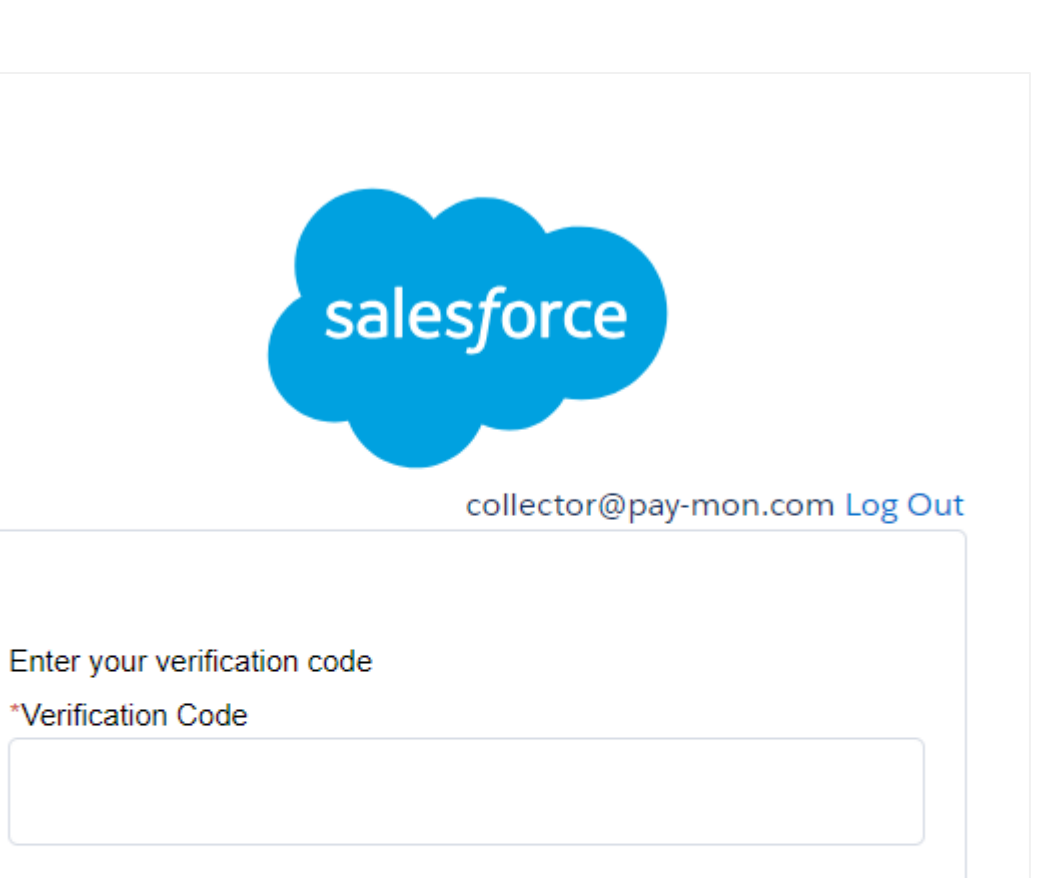

Didn't receive the email?

It may take up to 10 minutes to receive the verification code email. If you still haven't received it, check your junk/spam folder.

Next

## **2.11. Enter your verification code**

Return to this tab. This is where you will need to enter the verification code you received in the second email.

NOTE: The Registry uses two-factor authentication to ensure data security. You will receive an email with a new verification code each time you log into your account.

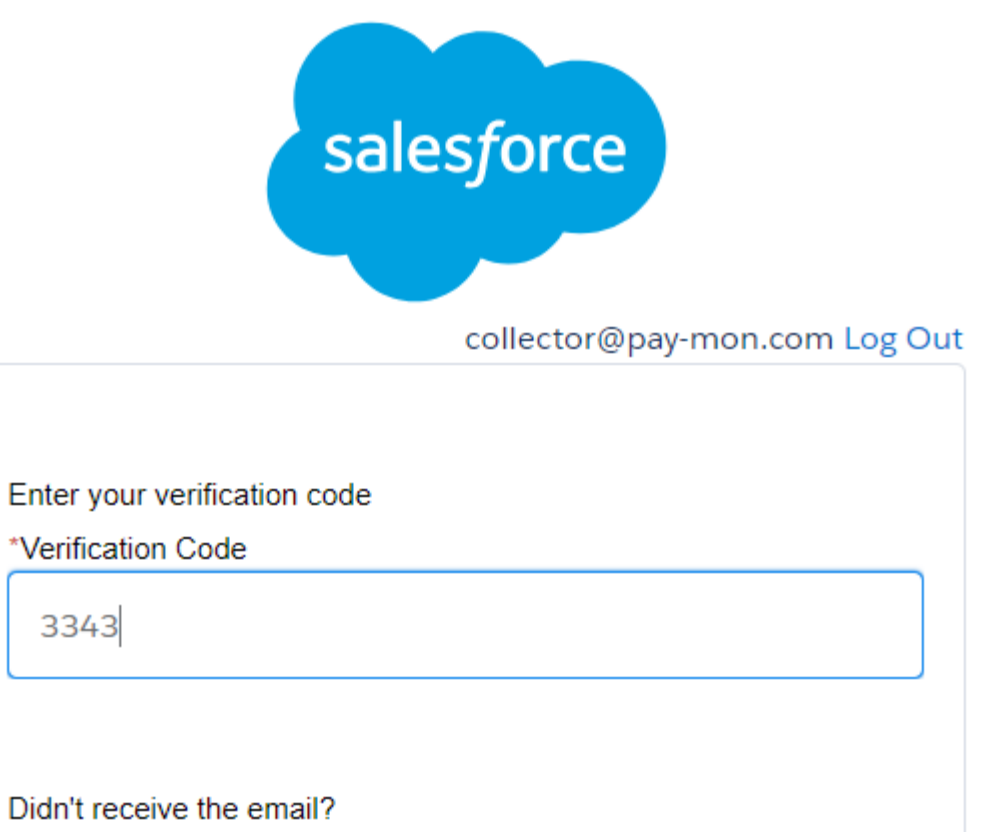

It may take up to 10 minutes to receive the verification code email. If you still haven't received it, check your junk/spam folder.

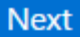

### 2.12. Create your password

#### **Create Password**

#### Set your password

Your password must be at least 8 characters long and have a mix of numbers, uppercase and lowercase letters, and at least one of these special characters: !#\$%-\_=+<>

New Password

**Confirm Password** 

Cancel

Set Password

Once you create your password you have finished creating your Registry account. In the following sections of the walkthrough, you will enter the information relevant to your role(s).

## **Section 3**

## Collectors

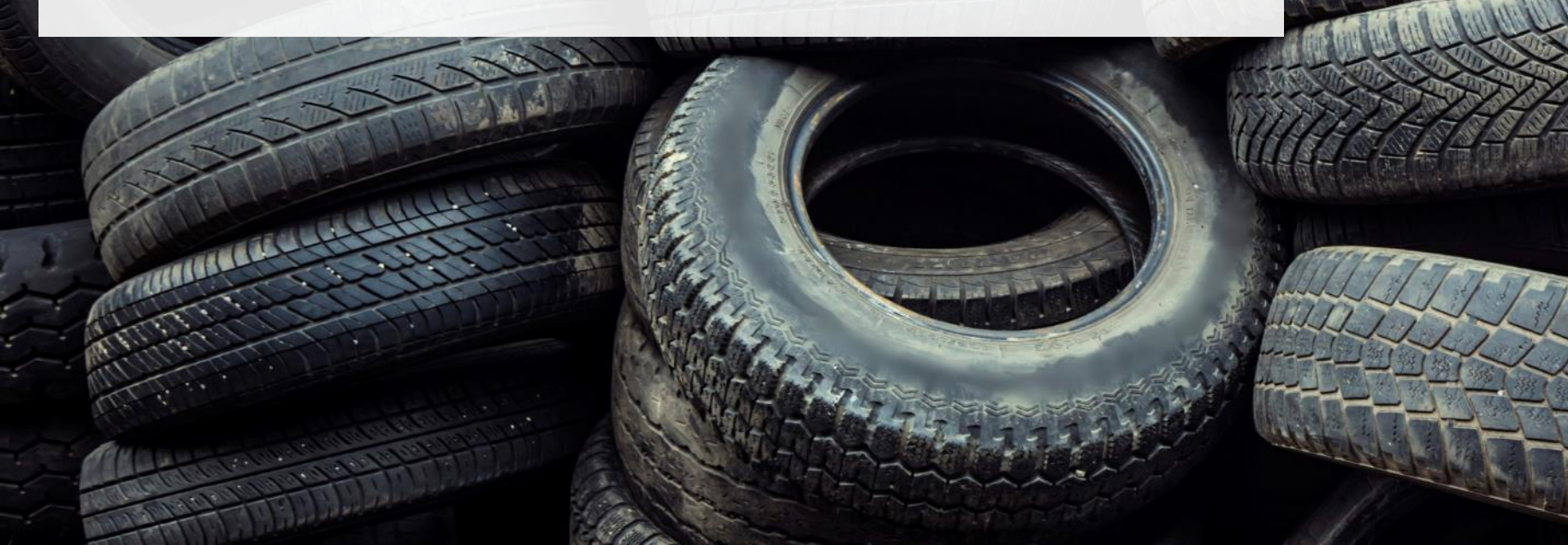

## 3.1. Visit your Registry Dashboard

The Registry dashboard is the home page you will see whenever you log into your account.

This is the unique identifier that has been assigned to you, as required by the Tires Regulation. You can reference this number if you need to contact Registry Support.

Click on the collector tab to manage your information. If you have additional roles (e.g. producer, hauler, etc.) you can add and manage information for additional roles by clicking on the relevant tab.

| Your password has been updated successfully                                                        |                          |                                                        |
|----------------------------------------------------------------------------------------------------|--------------------------|--------------------------------------------------------|
| Collector Inc.<br>Registry Dashboard                                                               | Registration #: 00002606 |                                                        |
| >Collector Add Roles                                                                               |                          |                                                        |
| <b>Collection Sites</b><br>Report the address for every individual site where tires are collected. | Manage                   | Click here to add or<br>edit your collection<br>sites. |
| Tire Categories<br>Click the manage button to provide data.                                        | Manage                   |                                                        |

## **3.2. Manage your Collection Sites**

Access the Manage Sites page by clicking the "Manage" button on the Collection Sites window on your Registry dashboard. Here is where you add and edit the addresses of the sites you operate as a collector.

| <back dashboa<="" th="" to=""><th>ard</th><th></th><th></th><th></th><th></th><th></th></back> | ard               |                                       |                |         |  |                                          |
|------------------------------------------------------------------------------------------------|-------------------|---------------------------------------|----------------|---------|--|------------------------------------------|
| Manage Sit                                                                                     | es                |                                       |                |         |  |                                          |
| Active Sites                                                                                   |                   |                                       |                |         |  |                                          |
| Name                                                                                           | Street            | Community                             | Date Updated 🔨 | Action  |  |                                          |
| No Results                                                                                     |                   |                                       |                |         |  |                                          |
|                                                                                                |                   |                                       |                | Add new |  | Click here to add a new collection site. |
|                                                                                                | _                 |                                       |                |         |  |                                          |
| Inactive Sites                                                                                 | 5                 |                                       |                |         |  |                                          |
| Name                                                                                           | Street            | Community                             | Date Updated 🔨 | Action  |  |                                          |
| No Results                                                                                     |                   |                                       |                |         |  |                                          |
| Need help? Searc                                                                               | ch our Registry H | lelp & Support. Can't find an answer? | ? Contact Us   |         |  |                                          |

#### **3.3. Add a Collection Site**

| Choose a name for your site that will allow y<br>to identify it on your list of sites. | /ou                         | Add Collection Site Name ① Collection Site 1                                     |                                     |       |
|----------------------------------------------------------------------------------------|-----------------------------|----------------------------------------------------------------------------------|-------------------------------------|-------|
|                                                                                        | St                          | Street                                                                           |                                     | A     |
|                                                                                        |                             | 55 Larson Ru.                                                                    |                                     |       |
| Select the city/town from the drop-down list.                                          |                             | – Community 🕄                                                                    | Province                            | _     |
|                                                                                        |                             | Toronto, City of 🔹                                                               | Ontario                             |       |
|                                                                                        |                             | Postal Code<br>M1M1M1                                                            |                                     |       |
|                                                                                        |                             | Business Phone Number                                                            |                                     |       |
|                                                                                        | St                          | 4164448899                                                                       |                                     | A     |
|                                                                                        |                             | Cancel                                                                           |                                     | Done  |
|                                                                                        |                             |                                                                                  |                                     |       |
|                                                                                        | Click here w<br>page. The s | when you have entered all fields to r<br>ite will be added to your list of activ | return to the Manage S<br>re sites. | Sites |

## **3.4. Update / Remove a Collection Site**

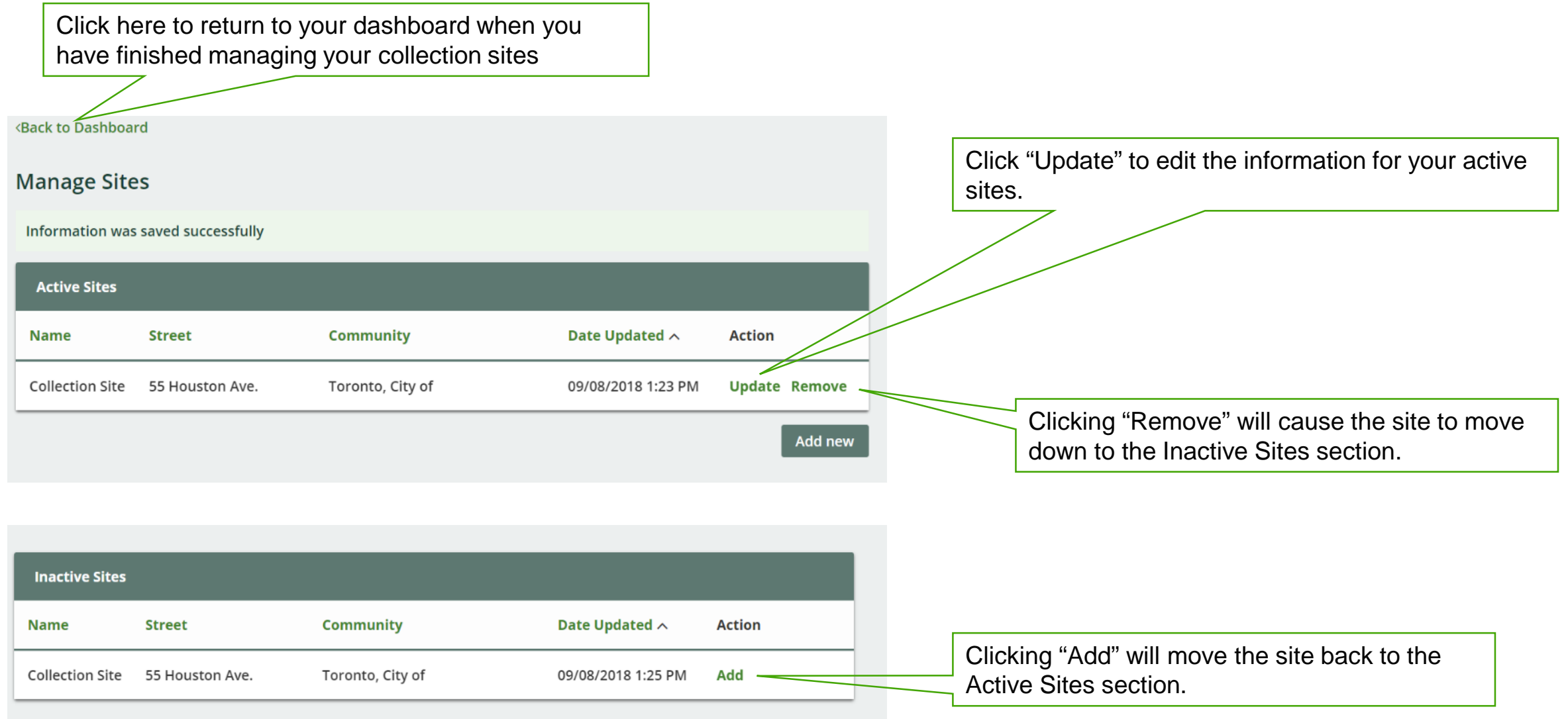

Need help? Search our Registry Help & Support. Can't find an answer? Contact Us

## **3.5. Select Tire Categories**

| Collector Inc.                                                                 |                          |                                                       |
|--------------------------------------------------------------------------------|--------------------------|-------------------------------------------------------|
| Registry Dashboard                                                             | Registration #: 00002606 | Click here to select the categories of tires that you |
| Collector Add Roles                                                            |                          | collect.                                              |
| Collection Sites                                                               | Manage                   |                                                       |
| Report the address for every individual site where tires are collected.        |                          |                                                       |
| Tire Categories                                                                |                          |                                                       |
| Click the manage button to provide data.                                       | Manage                   |                                                       |
|                                                                                |                          |                                                       |
| eed help? Search our Registry Help & Support. Can't find an answer? Contact Us |                          |                                                       |
|                                                                                |                          |                                                       |
| Select Tire Categories - Collector                                             |                          | Olicle "Dene" to serve your colection and notyme      |
| Select the tire categories that apply to you:                                  |                          | to your Registry dashboard.                           |
|                                                                                |                          |                                                       |
| Passenger / Light Truck Tires                                                  |                          |                                                       |
| Medium Truck Tires                                                             |                          |                                                       |
| Off-Road Tires (Except Large)                                                  |                          |                                                       |
| Large Tires                                                                    |                          |                                                       |
|                                                                                | 10                       |                                                       |
| Cancel                                                                         | Done                     | That's it! You have now completed all store to        |
|                                                                                |                          | register as a tire collector                          |
|                                                                                |                          | register as a tire collector.                         |

## **Section 4**

## Haulers

MITTERESCE

#### Haulers

## 4.1. Visit your Registry Dashboard

The Registry dashboard is the home page you will see whenever you log into your account.

This is the unique identifier that has been assigned to you, as required by the Tires Regulation. You can reference this number if you need to contact Registry Support.

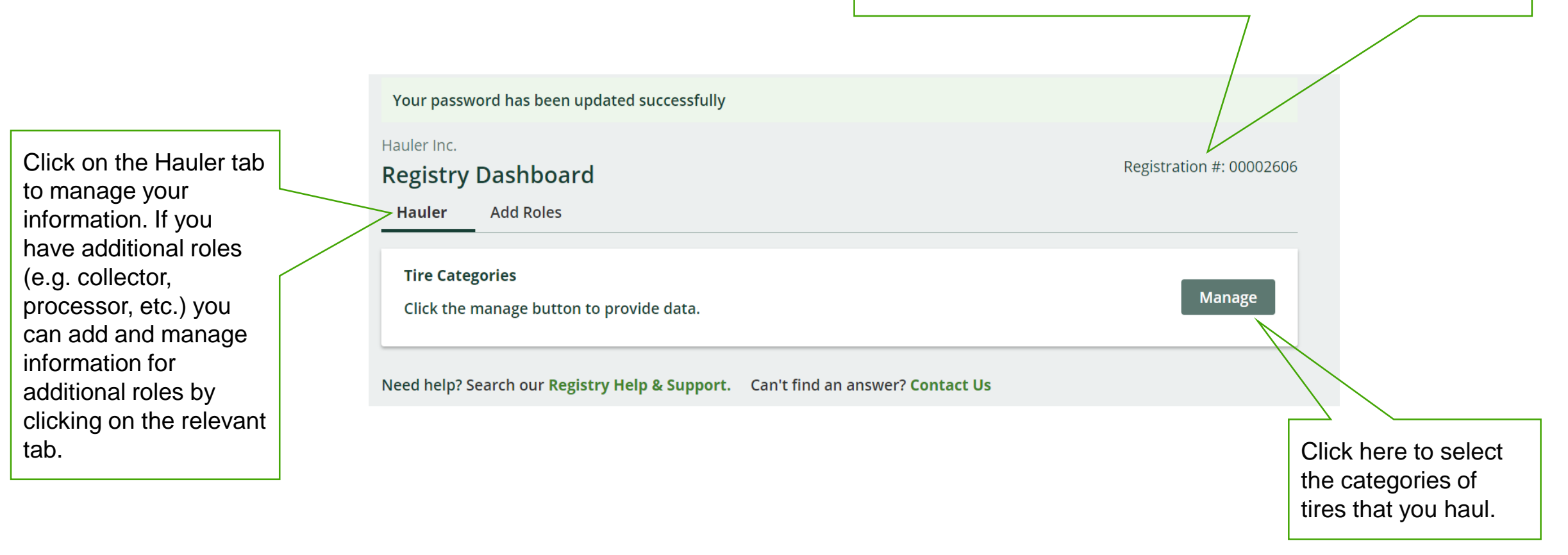

# 4.2. Select Tire Categories

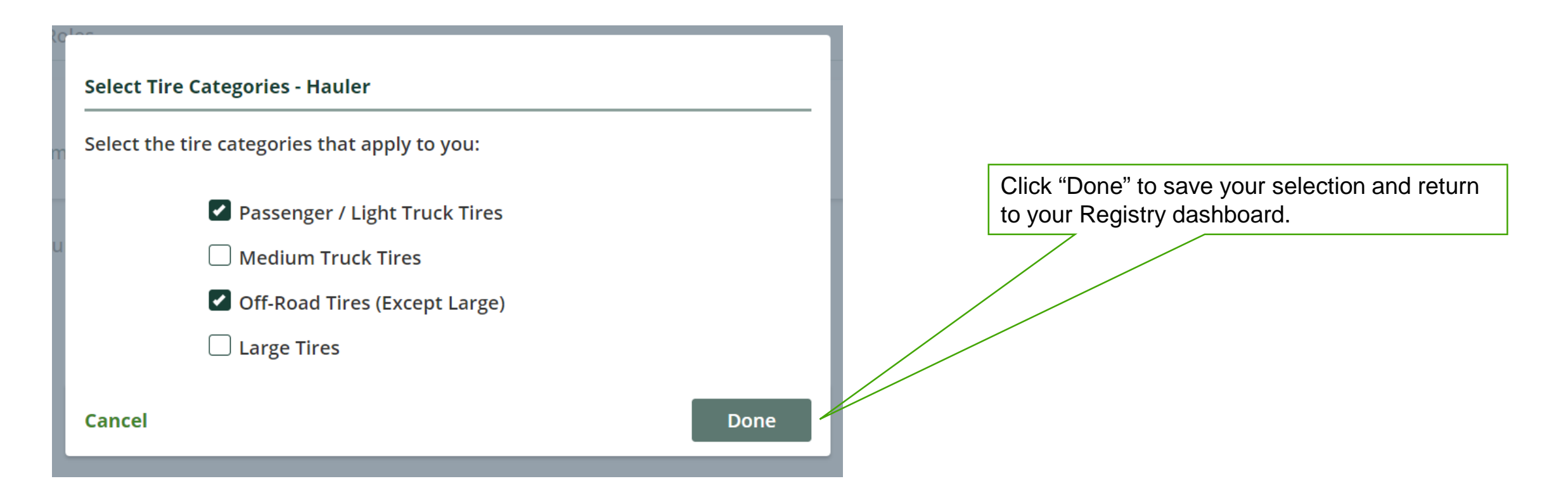

That's it! You have now completed all steps to register as a tire hauler.

#### **Section 5**

## Retreaders

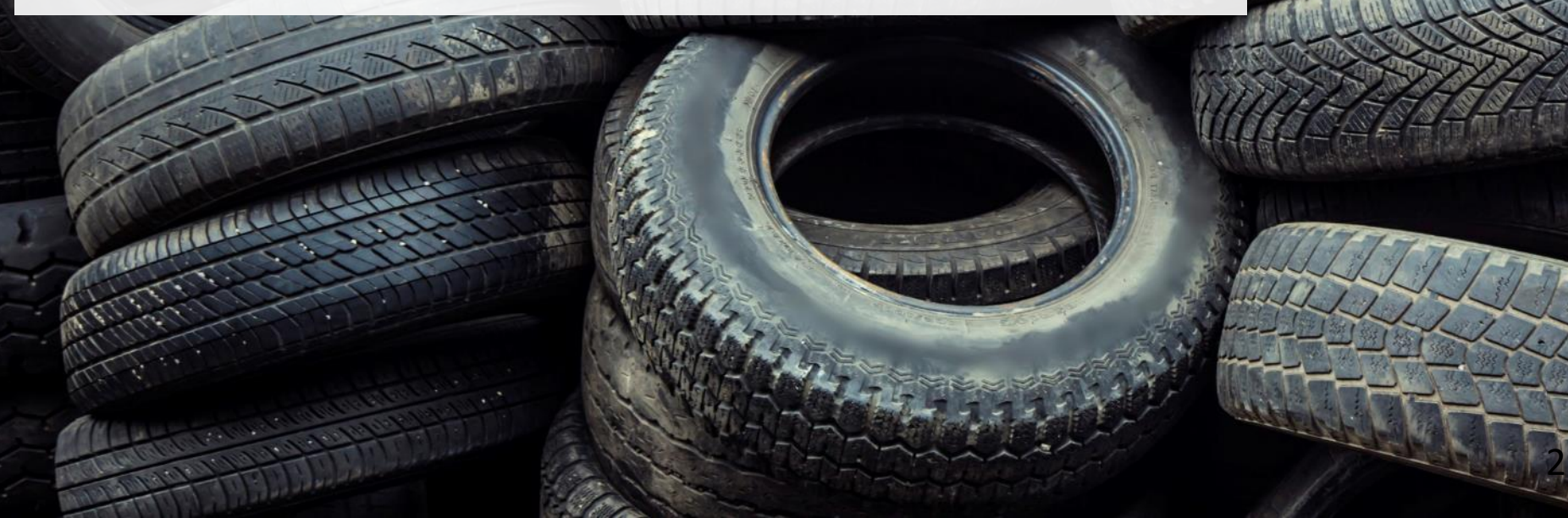

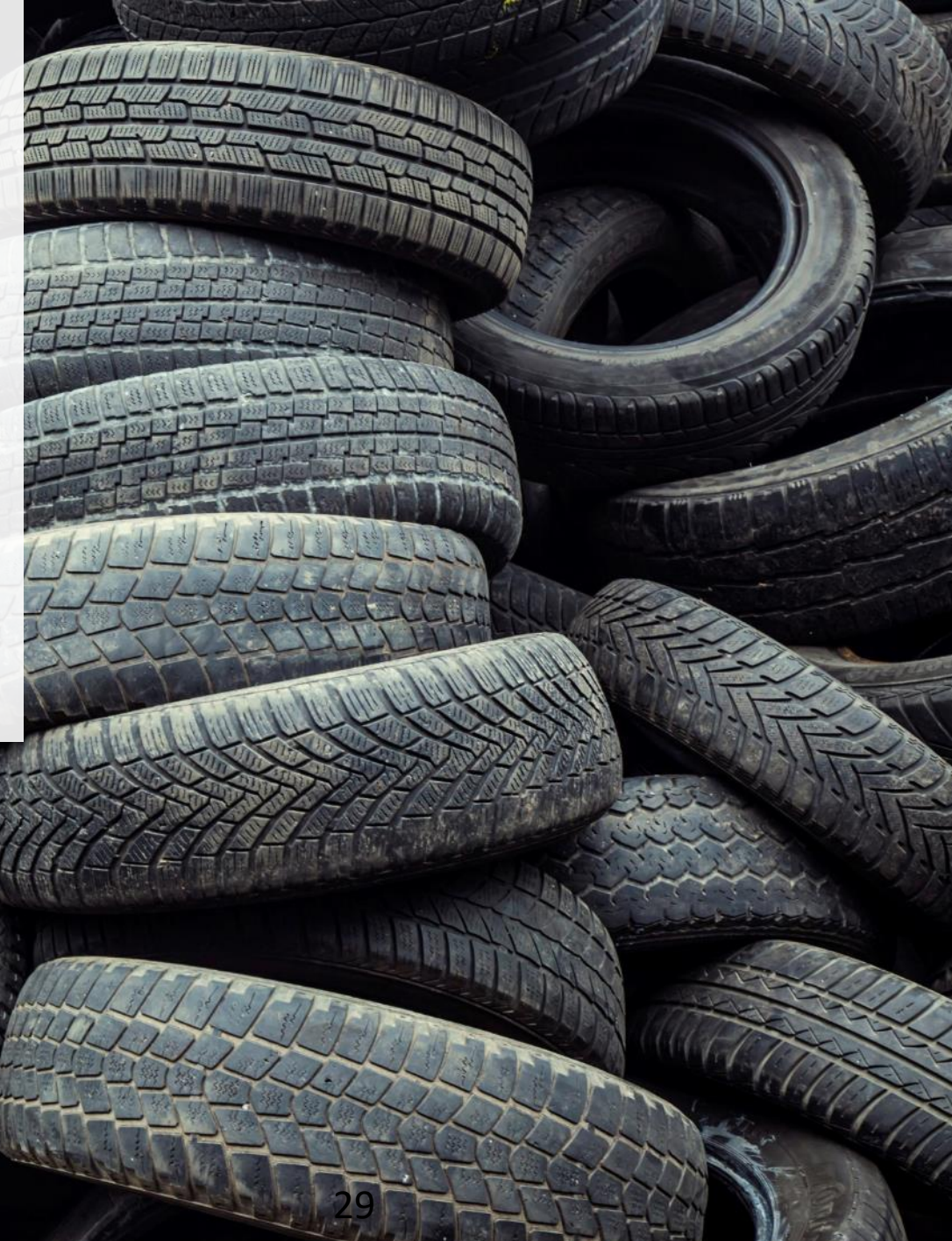

## 5.1. Visit your Registry Dashboard

The Registry dashboard is the home page you will see whenever you log into your account.

This is the unique identifier that has been assigned to you, as required by the Tires Regulation. You can reference this number if you need to contact Registry Support.

Click on the Retreader tab to manage your information. If you have additional roles (e.g. producer, hauler, etc.) you can add and manage information for additional roles by clicking on the relevant tab.

| Your password has been updated successfully<br>Retreader Inc.<br>Registry Dashboard                | Registration #: 00002606 |                                                        |
|----------------------------------------------------------------------------------------------------|--------------------------|--------------------------------------------------------|
| > Retreader Add Roles                                                                              |                          |                                                        |
| <b>Retreading Sites</b><br>Report the address for every individual site where tires are retreaded. | Manage                   | Click here to add or<br>edit your retreading<br>sites. |
| Tire Categories<br>Click the manage button to provide data.                                        | Manage                   |                                                        |

#### **5.2. Manage your Retreading Sites**

Access the Manage Sites page by clicking the "Manage" button on the Retreading Sites window on your Registry dashboard. Here is where you add and edit the addresses of the sites where you retread tires.

| <back dashbo<="" th="" to=""><th>bard</th><th></th><th></th><th></th><th></th></back> | bard               |                                       |                |         |                               |
|---------------------------------------------------------------------------------------|--------------------|---------------------------------------|----------------|---------|-------------------------------|
| Manage Sit                                                                            | tes                |                                       |                |         |                               |
| Active Sites                                                                          |                    |                                       |                |         |                               |
| Name                                                                                  | Street             | Community                             | Date Updated 🔨 | Action  |                               |
| No Results                                                                            |                    |                                       |                |         |                               |
|                                                                                       |                    |                                       |                | Add new | Click here to add a new site. |
|                                                                                       | _                  |                                       |                |         |                               |
| Inactive Sites                                                                        | S                  |                                       |                |         |                               |
| Name                                                                                  | Street             | Community                             | Date Updated 🔨 | Action  |                               |
| No Results                                                                            |                    |                                       |                |         |                               |
| Need help? Sear                                                                       | rch our Registry I | Help & Support. Can't find an answer? | Contact Us     |         |                               |

#### 5.3. Add a Retreading Site

|                                                                                       | Add Retreader Site                                                                                                    |  |  |  |  |  |
|---------------------------------------------------------------------------------------|----------------------------------------------------------------------------------------------------|--|--|--|--|--|
| Choose a name for your site that will allow you to identify it on your list of sites. | Name <b>1</b><br>Retreader Site 1<br>Street<br>14 Penworth Ave.                                                                      |  |  |  |  |  |
| Select the city/town from the drop-down list.                                         | Community Province<br>Toronto, City of   Postal Code                                                                                 |  |  |  |  |  |
|                                                                                       | M1M1M1<br>Business Phone Number<br>4167778899                                                                                        |  |  |  |  |  |
|                                                                                       | Cancel Done                                                                                                    |  |  |  |  |  |
|                                                                                       |                                                                                                    |  |  |  |  |  |
| Click here<br>page. The                                                               | Click here when you have entered all fields to return to the Manage Sites page. The site will be added to your list of active sites. |  |  |  |  |  |

#### **5.4. Update / Remove a Retreading Site**

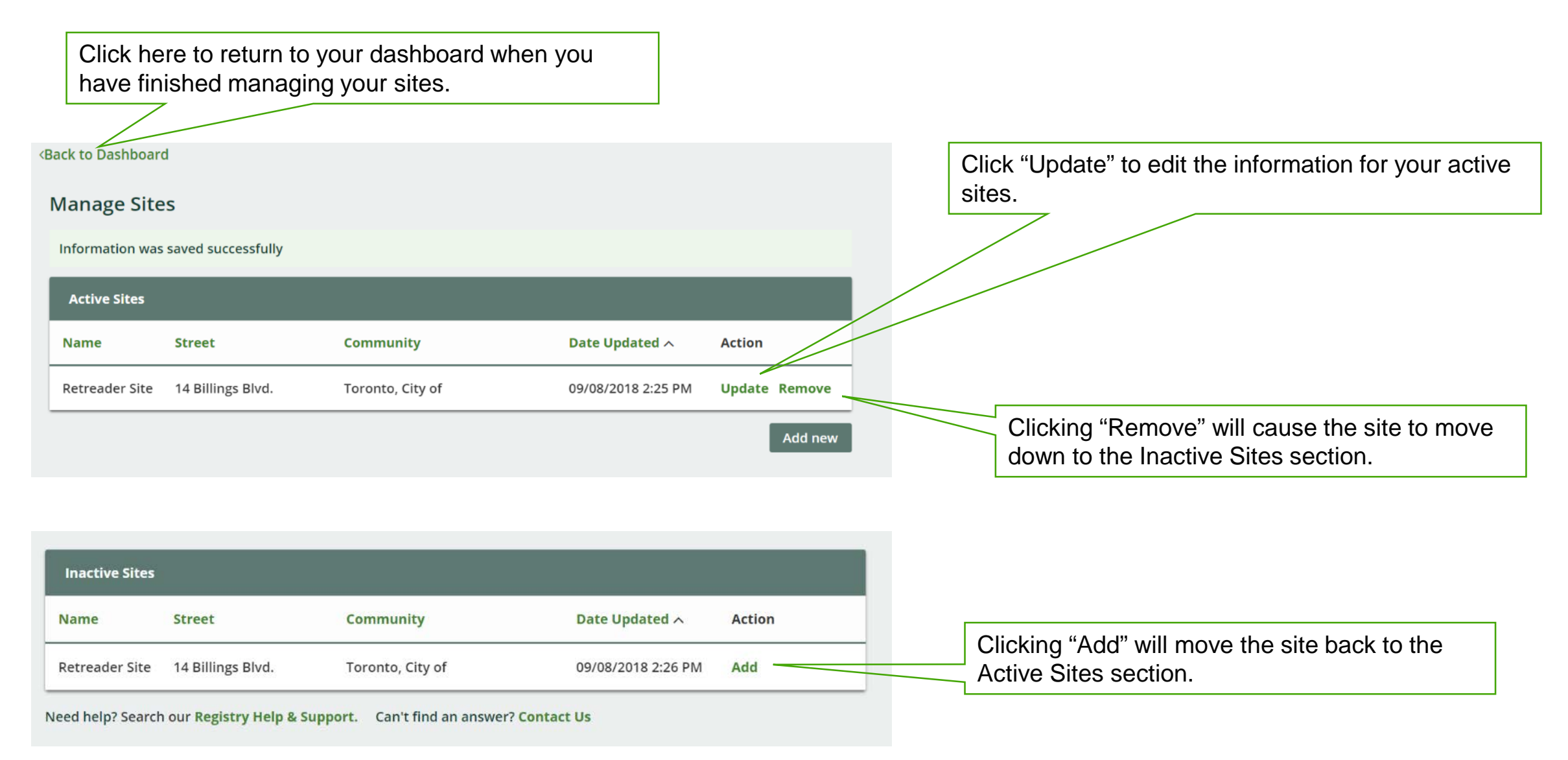

#### **5.5. Select Tire Categories**

| Retreader Inc.                                                                 |                          |                                                       |
|--------------------------------------------------------------------------------|--------------------------|-------------------------------------------------------|
| Registry Dashboard                                                             | Registration #: 00002606 | Click here to select the categories of tires that you |
| Retreader Add Roles                                                            |                          | retread.                                              |
| Retreading Sites                                                               | Manago                   |                                                       |
| Report the address for every individual site where tires are retreaded.        | Manage                   |                                                       |
|                                                                                |                          |                                                       |
| Tire Categories                                                                | Manage                   |                                                       |
| Click the manage button to provide data.                                       |                          |                                                       |
| Need help? Search our Registry Help & Support Can't find an answer? Contact Us |                          |                                                       |
| Recurrence and an answer: contact os                                           |                          |                                                       |
|                                                                                |                          |                                                       |
| Select Tire Categories - Retreader                                             |                          |                                                       |
| Select the tire categories that apply to you:                                  |                          | Click "Done" to save your selection and return        |
| select the the categories that apply to you.                                   |                          | to your Registry dashboard.                           |
| Passenger / Light Truck Tires                                                  |                          |                                                       |
| Medium Truck Tires                                                             |                          |                                                       |
| Off-Road Tires (Except Large)                                                  |                          |                                                       |
|                                                                                |                          |                                                       |
| , Large mes                                                                    |                          |                                                       |
| Cancel                                                                         | Done                     |                                                       |
|                                                                                |                          | That's it! You have now completed all steps to        |
|                                                                                |                          | register as a tire retreader.                         |

## **Section 6**

## Processors

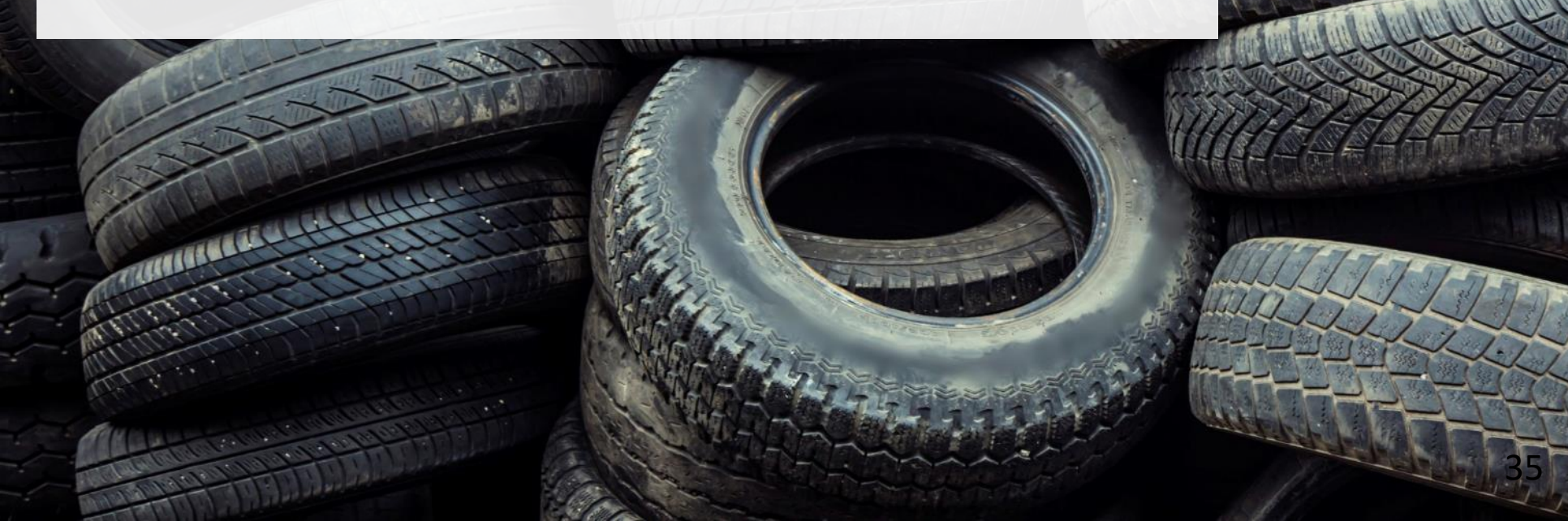

#### Processors

## 6.1. Visit your Registry Dashboard

The Registry dashboard is the home page you will see whenever you log into your account.

This is the unique identifier that has been assigned to you, as required by the Tires Regulation. You can reference this number if you need to contact Registry Support.

Click on the Processor tab to manage your information. If you have additional roles (e.g. producer, hauler, etc.) you can add and manage information for additional roles by clicking on the relevant tab.

| rocessor Inc.                                                           |                          |                      |
|-------------------------------------------------------------------------|--------------------------|----------------------|
| legistry Dashboard                                                      | Registration #: 00002606 |                      |
| Processor Add Roles                                                     | -                        |                      |
| TIRES                                                                   | Status: Active           |                      |
| Processing Sites                                                        | Manage                   | Click here to add or |
| Report the address for every individual site where tires are processed. |                          | sites.               |
| Tire Categories                                                         | (and a second            |                      |
| Click the manage button to provide data.                                | Manage                   |                      |
| Processed Materials                                                     | Manage                   |                      |
| Click the manage button to provide data.                                |                          |                      |

#### Processors

#### **6.2. Manage your Processing Sites**

Access the Manage Sites page by clicking the "Manage" button on the Processing Sites window on your Registry dashboard. Here is where you add and edit the addresses of the sites where you process tires.

| <back dashbo<="" th="" to=""><th>bard</th><th></th><th></th><th></th><th></th></back> | bard                            |                                       |                |         |                               |
|---------------------------------------------------------------------------------------|---------------------------------|---------------------------------------|----------------|---------|-------------------------------|
| Manage Sit                                                                            | tes                             |                                       |                |         |                               |
| Active Sites                                                                          |                                 |                                       |                |         |                               |
| Name                                                                                  | Street                          | Community                             | Date Updated 🔨 | Action  |                               |
| No Results                                                                            |                                 |                                       |                |         |                               |
|                                                                                       |                                 |                                       |                | Add new | Click here to add a new site. |
|                                                                                       |                                 |                                       |                |         |                               |
| Inactive Site                                                                         | S                               |                                       |                |         |                               |
| Name                                                                                  | Street                          | Community                             | Date Updated 🔨 | Action  |                               |
| No Results                                                                            |                                 |                                       |                |         |                               |
| Need help? Sear                                                                       | rch our <mark>Registry</mark> H | Help & Support. Can't find an answer? | Contact Us     |         |                               |

## 6.3. Add a Processing Site

|                                                                               |                                       | Add Processing Site                                                                                                    |                           |           | l |
|-------------------------------------------------------------------------------|---------------------------------------|----------------------------------------------------------------------------------------------------|---------------------------|-----------|---|
| Choose a name for your site that will a to identify it on your list of sites. | allow you                             | - Name 🚯<br>Processing Site 1                                                                                                    |                           |           | ł |
|                                                                               |                                       | Street<br>13 Lucky Way                                                                                                    |                           | ]         |   |
| Select the city/town from the drop-dow                                        | vn list.                              | - Community                                                                                                    | Province                  |           | l |
|                                                                               |                                       | Postal Code<br>M1M1M1<br>Business Phone Number                                                                                                    | Ontario                   |           |   |
|                                                                               |                                       | Cancel                                                                                                    |                           | Done      |   |
|                                                                               |                                       |                                                                                                    |                           |           |   |
|                                                                               | Click here when y page. The site will | ou have entered all fields to retuined and to retuin to retuin the sective section is the sective section of active section and the section and the section an | urn to the Mana<br>sites. | age Sites |   |

#### Processors

## 6.4. Update / Remove a Processing Site

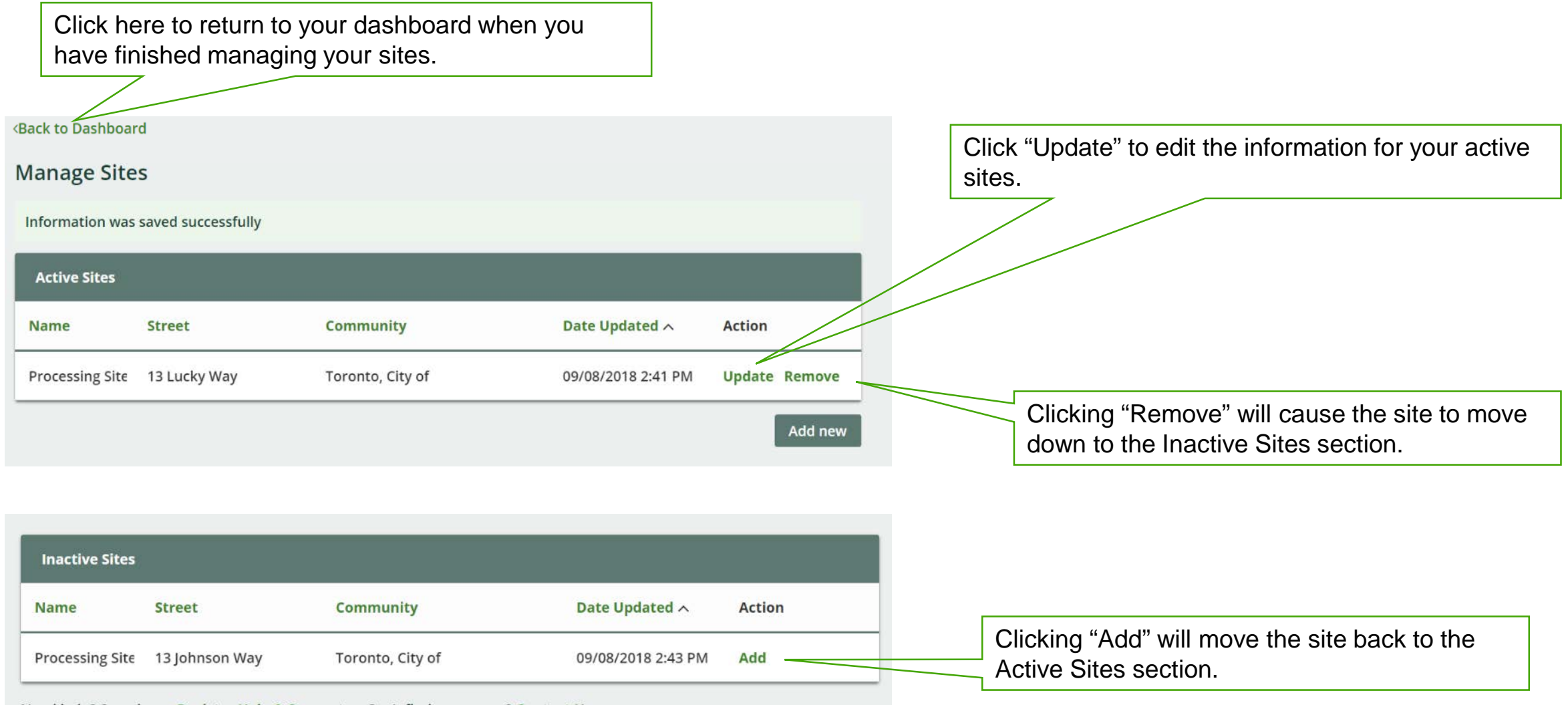

Need help? Search our Registry Help & Support. Can't find an answer? Contact Us

## **6.5. Select Tire Categories**

| Processor Inc.              | ashboard                                                                                     | Registration #: 00002606 |      | Click here to select the categories of tires that you |
|-----------------------------|----------------------------------------------------------------------------------------------|--------------------------|------|-------------------------------------------------------|
| Processor                   | Add Roles                                                                                    |                          |      | process.                                              |
| Processing<br>Report the a  | <b>Sites</b><br>Iddress for every individual site where tires are processed.                 | Manage                   |      |                                                       |
| Tire Catego<br>Click the ma | ries<br>Inage button to provide data.                                                        | Manage                   |      |                                                       |
| Processed N<br>Update this  | <b>Naterials</b><br>information in accordance with Registry Procedure - Processed Materials. | Manage                   |      |                                                       |
| Need help? Sea              | rch our Registry Help & Support. Can't find an answer? Contact Us                            |                          |      |                                                       |
|                             | Select Tire Categories - Processor                                                           |                          | <br> | Click "Done" to save your selection and return        |
| S                           | Select the tire categories that apply to you:                                                |                          |      | to your Registry dashboard.                           |
|                             | Passenger / Light Truck Tires Medium Truck Tires                                             |                          |      |                                                       |
|                             | Off-Road Tires (Except Large)                                                                |                          |      |                                                       |
|                             | Large Tires                                                                                  |                          |      |                                                       |
|                             | Cancel                                                                                       | Done                     |      |                                                       |

#### Processors

## **6.6. Select your Processed Materials**

| Processor Inc.                                                                                              | Degistration # 00002000  |                                                                      |
|----------------------------------------------------------------------------------------------------|--------------------------|----------------------------------------------------------------------|
| Registry Dashboard                                                                                          | Registration #: 00002606 | Click here to select the categories of materials that                |
| Processor Add Roles                                                                                         |                          | you produce.                                                         |
| Processing Sites<br>Report the address for every individual site where tires are processed.                 | Manage                   |                                                                      |
| Tire Categories<br>Click the manage button to provide data.                                                 | Manage                   |                                                                      |
| Processed Materials<br>Update this information in accordance with Registry Procedure - Processed Materials. | Manage                   | My processed materials                                               |
| Need help? Search our Registry Help & Support. Can't find an answer? Contact Us                             |                          | Check all below that are applicable to your process:                 |
|                                                                                                    |                          | c Crumb Rubber                                                       |
|                                                                                                    |                          | Tire Derived Mulch                                                   |
|                                                                                                    |                          | Tire Derived Aggregate                                               |
|                                                                                                    |                          | Tire Derived Rubber strips and chunks                                |
|                                                                                                    |                          | Fluff/Fibre                                                          |
|                                                                                                    |                          | Tire Derived Steel/Metal                                             |
|                                                                                                    |                          | Other                                                                |
| That's it! You have now completed all stops to                                                              |                          | Cancel Done                                                          |
| register as a tire processor.                                                                               | Cli                      | ck "Done" to save your selection and return your Registry dashboard. |

#### **Section 7**

# Managing Multiple Roles

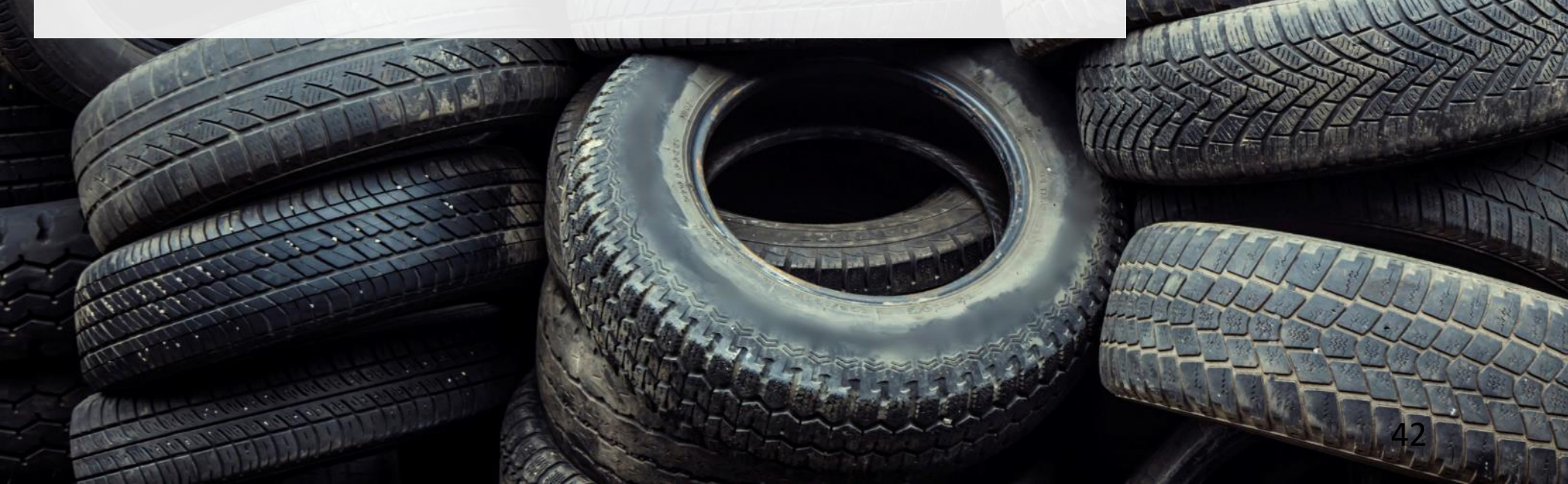

## 7.1. Manage Your Roles

You can manage information for all of your identified roles from your Registry dashboard.

|                                                 | Your password has been updated successfully                                                        |                          |
|-------------------------------------------------|----------------------------------------------------------------------------------------------------|--------------------------|
| Click on the relevant                           | Collector Inc. Registry Dashboard Collector Add Roles                                              | Registration #: 00002606 |
| manage information<br>for that role.            | <b>Collection Sites</b><br>Report the address for every individual site where tires are collected. | Manage                   |
|                                                 | <b>Tire Categories</b><br>Click the manage button to provide data.                                 | Manage                   |
| Click "Add Roles" to<br>select additional roles | Need help? Search our <b>Registry Help &amp; Support</b> . Can't find an answer? <b>Contact Us</b> |                          |

#### 7.2. Add Additional Roles

Select any additional roles that apply to your business.

You must tick this box before moving to the next step. If you need to remove a role after you have created your account, contact Registry Support at (647) 496-0530 or toll free at (833) 600-0530. Choose roles that apply Select from the options below to add roles to your account: (more) Collector Hauler Retreader Processor Select the option below if you are a producer: (more) **Producer** Need to remove a role? Please contact us. I confirm that the roles selected above are correct. I understand that after I click Done, I will have to contact a Registry Officer in order to  $\checkmark$ remove roles. Cancel Done

Manage Multiple Roles

#### 7.3. You're done!

You can log into your Registry account at any time to manage view or manage the information you have provided.

|                                                                | Collector Inc.                                                                                                    |                                                                                                    |                             |  |
|----------------------------------------------------------------|----------------------------------------------------------------------------------------------------|----------------------------------------------------------------------------------------------------|-----------------------------|--|
|                                                                | Registry Dashboard                                                                                                    | Registry Dashboard                                                                                                    |                             |  |
|                                                                | Please complete all tabs below                                                                                             | ow.                                                                                                    |                             |  |
| The roles you added are accessible from your                   | <b>Collector</b> Hauler Retreader                                                                                          | Processor Add Roles                                                                                                    |                             |  |
| Registry dashboard.                                            | Collection Sites       Manage         Report the address for every individual site where tires are collected.       Manage |                                                                                                    |                             |  |
|                                                                | <b>Tire Categories</b><br>Click the manage button to provide da                                                            | ata.                                                                                                    | Manage                      |  |
|                                                                | Need help? Search our Registry Help & Support. Can't find an answer? Contact Us                                            |                                                                                                    |                             |  |
| Our Registry Help & Support has an frequently asked questions. | swers to many                                                                                                    | Get help from the Registry Support Team thr<br>handy Contact Us form, or call us at (647) 49<br>free at (833) 600-0530. | ough our<br>96-0530 or toll |  |

# Visit rpra.ca/registry to get started today!